# ขั้นตอนการใช้งาน SSL ฟรี (https://)

- 1. เข้าที่เว็บไซต์ <u>https://www.cloudflare.com/</u>
- 2. กดปุ่มลงทะเบียนหรือปุ่ม Signup
- 3. เลือกแพคเกจแบบ Free คลิกที่ปุ่ม Add a Website กรอกรายละเอียดและทำตามขั้นตอนจนเห็นหน้าจอดัง รูปภาพ

## Thank you for choosing Cloudflare

Our global network is designed to make everything you connect to the Internet secure, private, fast, and reliable.

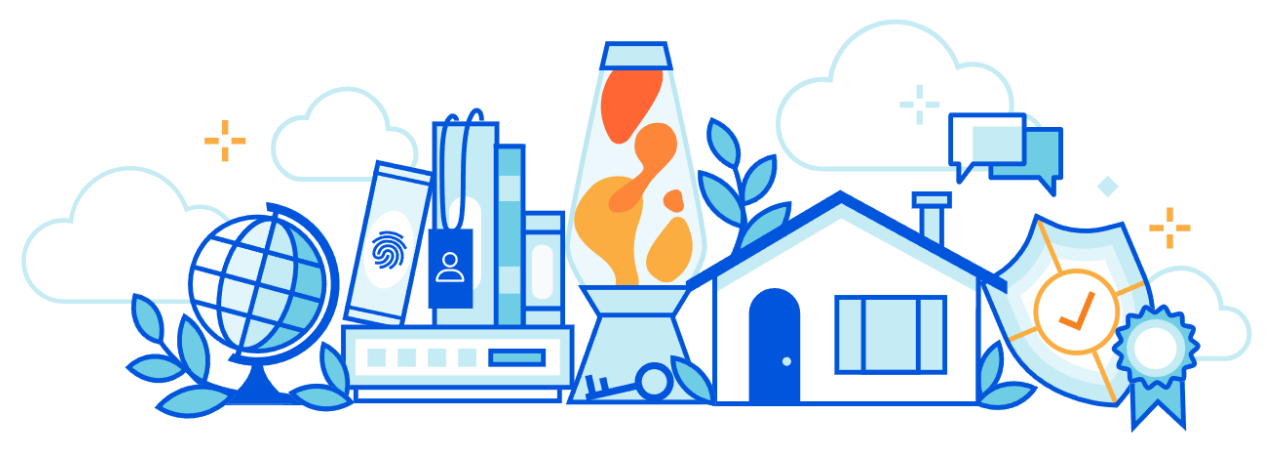

Get started by adding your website or application to Cloudflare, or explore our developer, zero trust, and network security products.

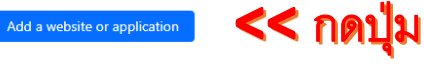

Explore all products  $\rightarrow$ 

4. กรอกชื่อโดเมนของโรงเรียน เช่น banthatomek.com , banthatomek.ac.th เป็นต้น

## Add your website or application to Cloudflare

Optimize and monitor security, performance, and reliability for your visitors.

Follow our guided learning path

#### Enter your domain

This will be the name of the space where you apply Cloudflare configurations and monitor impact on your website or application.

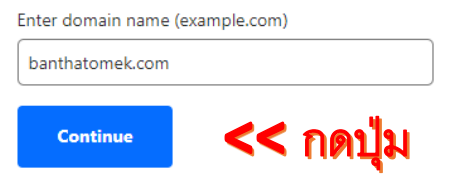

Or, register a new domain with Cloudflare Registrar.

### 5. เลือกแพคเกจ Free อีกครั้ง กดปุ่ม Continue

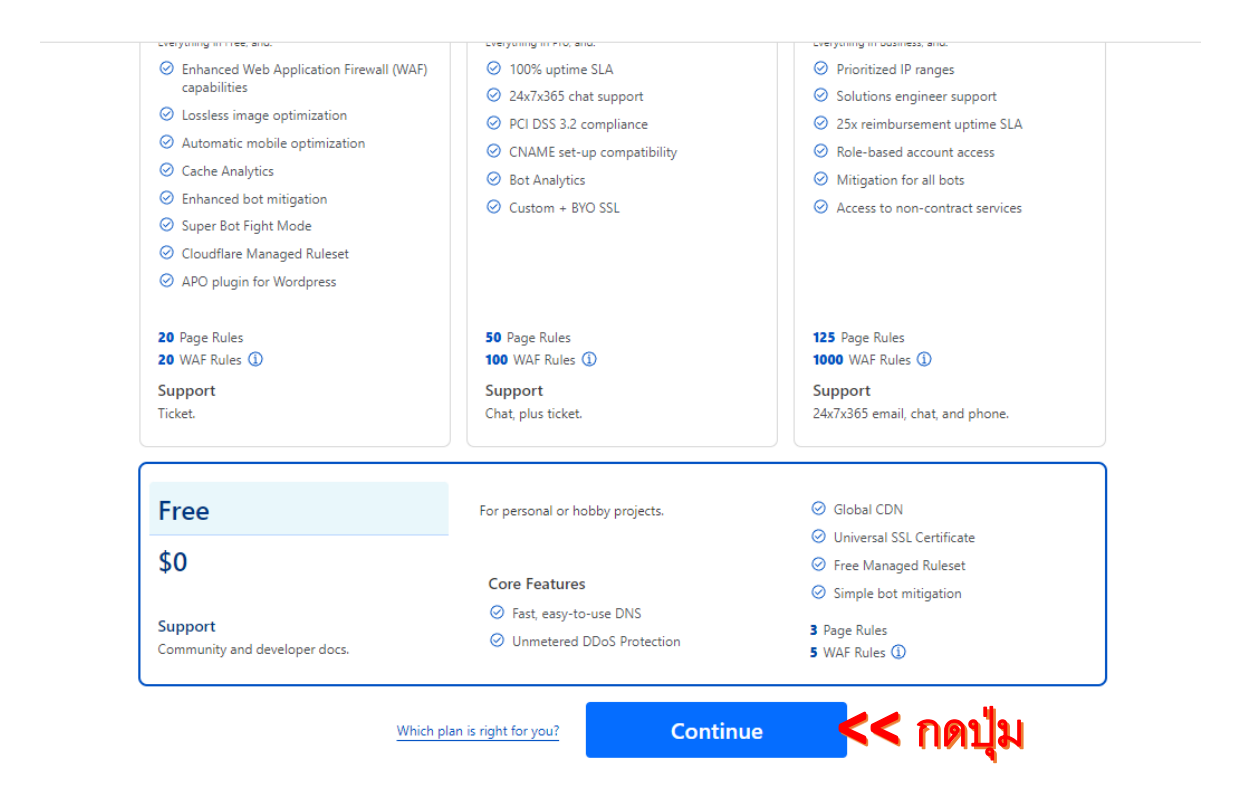

6. ระบบจะสแกนชื่อและค่าต่าง ๆ ของโดเมนโรงเรียนของท่าน รอสักครู่...

|                                                                                                    | Select your plan                                                                                                    | 2 Review DNS records                                                                                                    | G 3 Change your na                                                                | ameservers                                           |
|----------------------------------------------------------------------------------------------------|----------------------------------------------------------------------------------------------------|----------------------------------------------------------------------------------------------------|-----------------------------------------------------------------------------------|------------------------------------------------------|
| We are scann                                                                                                    | ing your site for DNS reco                                                                                                    | rds to import automatically in                                                                                           | to your Cloudflare config                                                         | uration.                                             |
|                                                                                                    |                                                                                                    | Scanning for existing DN                                                                                                 | S records                                                                         |                                                      |
|                                                                                                    |                                                                                                    |                                                                                                    |                                                                                   |                                                      |
| เจะแสดงราย                                                                                                    | ละเอียดค่าต่าง ๆ กดง                                                                                                    | ្ប៉ុង Continue                                                                                                    |                                                                                   |                                                      |
|                                                                                                    |                                                                                                    |                                                                                                    |                                                                                   |                                                      |
| Review y                                                                                                    | our DNS rec                                                                                                    | ords                                                                                                    |                                                                                   |                                                      |
|                                                                                                    | Select your plan                                                                                                    | 2 Review DNS records                                                                                                    | 3 Change your names                                                               | ervers                                               |
|                                                                                                    |                                                                                                    | •                                                                                                    |                                                                                   |                                                      |
| A 1 TXT                                                                                                    |                                                                                                    |                                                                                                    |                                                                                   |                                                      |
| /erify that DNS r<br>Cloudflare after y                                                                                     | ecords below are configur<br>you update your nameserv                                                                                                    | ed correctly. These records tak<br>ers.                                                                                  | e effect in                                                                       |                                                      |
| ④ An MX record                                                                                                    | d was not found for your root                                                                                                    | domain. An MX record is required                                                                                         | for mail to reach @banthato                                                       | mek.com addresses. >                                 |
| An A, AAAA<br>resolve.                                                                                                    | or CNAME record was not fou                                                                                                    | nd for the <b>www</b> subdomain. The <u>w</u>                                                                            | ww.banthatomek.com subd                                                           | lomain will not                                      |
| O A= A AAAA                                                                                                    | or CNAME record was not fou                                                                                                    | nd pointing to the root domain. Th                                                                                       | e <b>banthatomek.com</b> domair                                                   | n will not resolve.                                  |
|                                                                                                    |                                                                                                    |                                                                                                    |                                                                                   |                                                      |
| Add more                                                                                                    | ONS records for bant                                                                                                    | hatomek com                                                                                                    |                                                                                   |                                                      |
| Add more I                                                                                                    | DNS records for bant                                                                                                    | <b>hatomek.com</b>                                                                                                    | xt to the cloud                                                                   |                                                      |
| Add more I<br>Proxy traffic fo                                                                                              | DNS records for bant                                                                                                    | cords by clicking the toggle ne                                                                                          | xt to the cloud                                                                   |                                                      |
| Add more I<br>Proxy traffic fo<br>icon.                                                                                     | DNS records for bant<br>or A, AAAA, and CNAME read                                                                                                    | <b>:hatomek.com</b><br>cords by clicking the toggle ne<br>s traffic                                                      | xt to the cloud                                                                   |                                                      |
| Add more I<br>Proxy traffic fo<br>icon.                                                                                     | DNS records for bant<br>or A, AAAA, and CNAME re-<br>rd: Accelerates and protect<br>esolution only: Bypasses C                                                                                   | <b>:hatomek.com</b><br>cords by clicking the toggle ne<br>s traffic<br>loudflare                                         | xt to the cloud                                                                   |                                                      |
| Add more I<br>Proxy traffic fo<br>icon.<br>Proxie<br>DNS r                                                                  | DNS records for bant<br>or A, AAAA, and CNAME re-<br>rd: Accelerates and protect<br>esolution only: Bypasses C                                                                                   | cords by clicking the toggle ne<br>s traffic<br>loudflare                                                                | xt to the cloud                                                                   |                                                      |
| Add more I<br>Proxy traffic fo<br>icon.<br>Proxie<br>DNS r<br>Note: Records                                                 | DNS records for bant<br>or A, AAAA, and CNAME re-<br>rd: Accelerates and protect<br>esolution only: Bypasses C<br>with no cloud icon use DN                                                      | thatomek.com<br>cords by clicking the toggle ne<br>s traffic<br>loudflare<br>NS resolution but cannot be pr              | xt to the cloud<br>oxied.                                                         |                                                      |
| Add more I<br>Proxy traffic fo<br>icon.<br>Proxie<br>DNS r<br>Note: Records<br>DNS man                                      | DNS records for bant<br>or A, AAAA, and CNAME re-<br>rd: Accelerates and protect<br>esolution only: Bypasses C<br>with no cloud icon use DN<br>agement for <b>banthat</b>                        | thatomek.com<br>cords by clicking the toggle ne<br>s traffic<br>loudflare<br>NS resolution but cannot be pr<br>comek.com | xt to the cloud<br>oxied.                                                         | ort DNS Records 💌                                    |
| Add more I<br>Proxy traffic fo<br>icon.<br>Proxie<br>DNS r<br>Note: Records<br>DNS man<br>Search DNS R                      | DNS records for bant<br>or A, AAAA, and CNAME re<br>ed: Accelerates and protect<br>esolution only: Bypasses C<br>with no cloud icon use DN<br>agement for <b>banthat</b><br>ecords               | cords by clicking the toggle ne<br>s traffic<br>loudflare<br>NS resolution but cannot be pr<br>comek.com                 | xt to the cloud<br>oxied.                                                         | ort DNS Records 🔻                                    |
| Add more I<br>Proxy traffic fo<br>icon.<br>Proxie<br>DNS r<br>Note: Records<br>DNS man<br>Search DNS R<br>Q                 | DNS records for bant<br>or A, AAAA, and CNAME re<br>ed: Accelerates and protect<br>esolution only: Bypasses C<br>with no cloud icon use DN<br>agement for banthat<br>ecords                      | thatomek.com<br>cords by clicking the toggle ne<br>s traffic<br>loudflare<br>NS resolution but cannot be pr<br>comek.com | xt to the cloud<br>oxied.<br>Imp                                                  | ort DNS Records 💌                                    |
| Add more I<br>Proxy traffic fo<br>icon.<br>Proxie<br>DNS r<br>Note: Records<br>DNS man<br>Search DNS R<br>Q<br>Type         | DNS records for bant<br>or A, AAAA, and CNAME re<br>ed: Accelerates and protect<br>esolution only: Bypasses C<br>with no cloud icon use DM<br>agement for banthat<br>ecords                      | cords by clicking the toggle ne<br>s traffic<br>loudflare<br>NS resolution but cannot be pr<br>comek.com                 | xt to the cloud<br>oxied.<br>Imp<br>Search<br>Proxy status                        | ort DNS Records 💌                                    |
| Add more I<br>Proxy traffic for<br>icon.<br>Proxie<br>DNS r<br>Note: Records<br>DNS man<br>Search DNS R<br>Q<br>Type A<br>A | DNS records for bant<br>or A, AAAA, and CNAME re<br>ed: Accelerates and protect<br>esolution only: Bypasses C<br>with no cloud icon use DN<br>agement for banthat<br>ecords<br>Name<br>localhost | cords by clicking the toggle ne<br>s traffic<br>loudflare<br>VS resolution but cannot be pr<br>comek.com                 | xt to the cloud<br>oxied.<br>Imp<br>Search<br>Proxy status<br>DNS only - local IP | ort DNS Records   Add record  TTL Action  Auto  Dele |

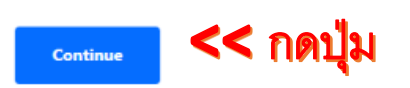

7. ระบบจะแจ้งให้แก้ไขค่า Name servers (ตามข้อ 4 ที่มีรูปโลโก้สีส้ม)

|                        | Select your plan 🖌 Review DNS records 🚯 Change your nameservers                                                                                                    |
|------------------------|----------------------------------------------------------------------------------------------------|
|                        | Pointing to Cloudflare's nameservers is a critical step in activation and must be complete for Cloudflare to optimize and protect your site.  (1) Nameservers are your primary DNS controller and identify the location of your domain on the internet                                                                         |
| Determine              | e your registrar via <u>WHOIS</u> .                                                                                                    |
| Log in to t            | the administrator account for your domain registrar                                                                                                    |
| Remove th              | ne following nameservers                                                                                                    |
| nsl.thais              | abaal is sk                                                                                                    |
|                        | unou an un                                                                                                    |
| ns2.thais              | chool.in.th                                                                                                    |
| ns2.thais              | chool.in.th                                                                                                    |
| ns2.thais<br>Add Cloud | chool.in.th                                                                                                    |
| ns2.thais<br>Add Cloud | chool.in.th<br>iflare's nameservers<br>deborah.ns.cloudflare.com                                                                                                    |
| Add Cloud              | chool.in.th<br>fflare's nameservers<br>deborah.ns.cloudflare.com Click to copy <<                                                                                                    |
| Add Cloud              | chool.in.th<br>fflare's nameservers<br>deborah.ns.cloudflare.com Click to copy <<                                                                                                    |
| Add Cloud              | chool.in.th         fflare's nameservers         deborsh.ns.cloudflare.com       Click to copy         mark.ns.cloudflare.com       Click to copy         click to copy       Click to copy         chones       Click to copy         changes       nameserver updates. You will receive an email when your site is active on |

\*\* ให้ท่านคัดลอกค่าที่ระบบแจ้ง หลังโลโก้สีส้ม โดยคลิกคำว่า Click to copy ทั้ง 2 บรรทัด เสร็จแล้วส่งค่าที่ได้ ให้ทางบริษัท กรณีที่ท่านจดทะเบียนกับทางบริษัท หรือจดที่อื่น ให้นำค่านั้นไปแก้ไขที่ท่านจดโดเมนด้วย

#### 8. ตรวจสอบสถานการณ์เชื่อมต่อ

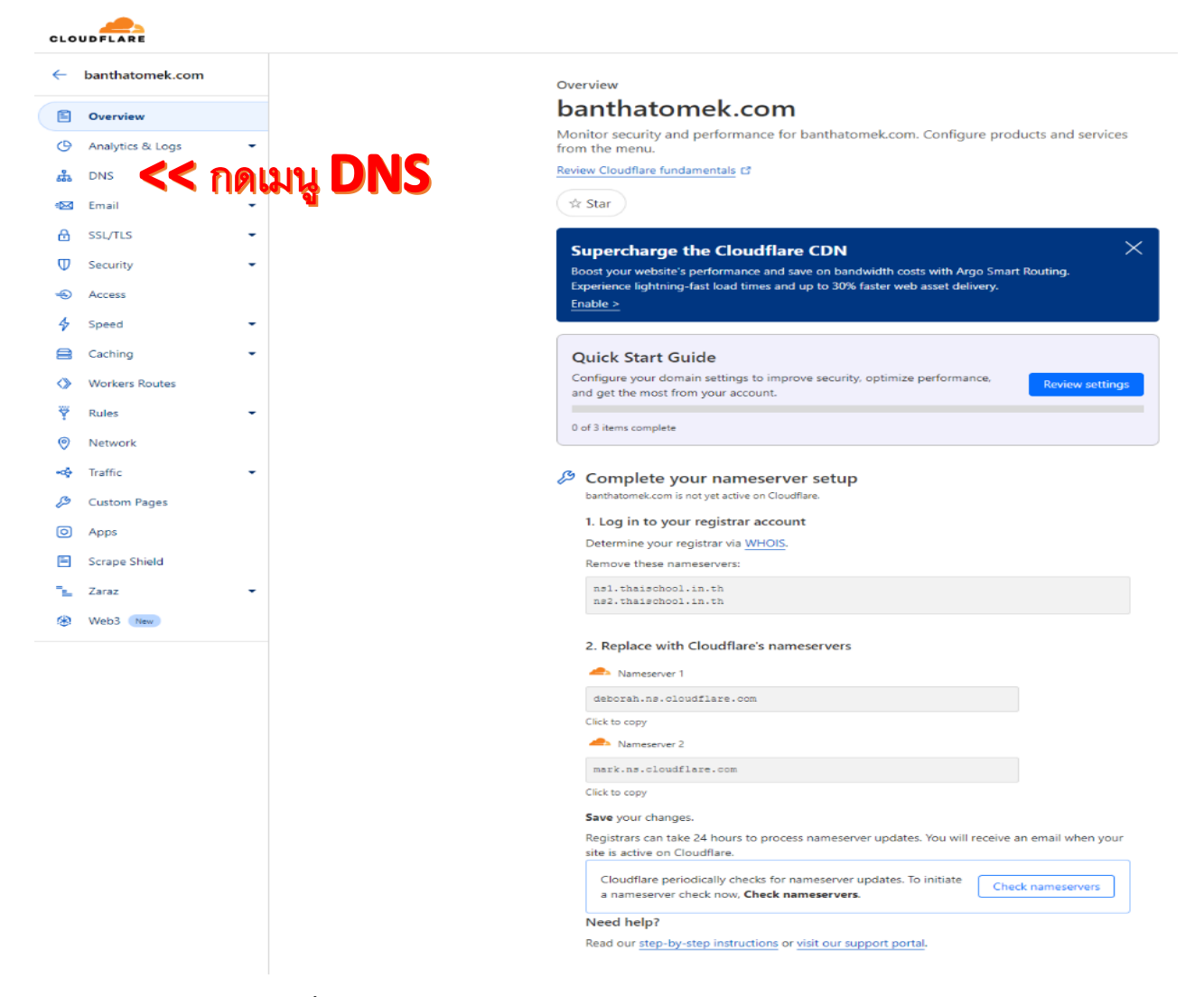

หากเสร็จหรือเรียบร้อยแล้ว จะขึ้นหน้าจอดังภาพ และให้กดคำสั่งเมนูด้านซ้ายชื่อว่า DNS เพิ่มเติม

| Search in Weerapat8999@gmail.com's account. |        |
|---------------------------------------------|--------|
| Q                                           | Search |
| Filter by 🔄 Starred                         |        |
| banthatomek.com                             |        |
| ✓ Active                                    |        |

🕂 Add a site

#### 9. เพิ่มค่า Record ดังภาพ

Manage DNS records of your domain.

DNS

#### Records

DNS records documentation Recommended steps to complete zone set-up Hide ✓ Add an MX record for your root domain so that mail can reach @banthatomek.com addresses or set up restrictive SPF, DKIM, and DMARC records to prevent email spoofing. New Alert DNS management for **banthatomek.com** Import and Export 🔻 🌞 Dashboard Display Settings Review, add, and edit DNS records. Edits will go into effect once saved. Search DNS Records < กดป่ม + Add record ۹ Search Туре 🔺 Name Content Proxy status TTL Actions А banthatomek.com 103.91.189.177 👍 Proxied Auto Edit 🕨 103.91.189.177 А www - Proxied Auto Edit 🕨 localhost 127.0.0.1 DNS only - local IP Auto Edit 🕨 А x.\_domainkey "v=DKIM1; k=rsa; p=MIIBIjANBgkqhkiG9... DNS only TXT Auto Edit 🕨 DNS management for **banthatomek.com** Import and Export 💌 🌞 Dashboard Display Settings Review, add, and edit DNS records. Edits will go into effect once saved. Search DNS Records Q Search Add record www.banthatomek.com points to 103.91.189.177 and has its traffic proxied through Cloudflare. Name (required) Pv4 address (require Proxy status TTL \* 🕐 🔶 Proxied \* 103.91.189.177 Auto Δ www Jse @ for root Ρ (สอบถามแอดมิน) Record Attributes The information provided here will not impact DNS record resolution and is only meant for your reference Comment Enter your comment here (up to 100 characters). Cancel < กด Туре 🔺 Name Content Proxy status TTL Actions А banthatomek.com 103.91.189.177 Proxied Auto Edit 🕨 A localhost 127.0.0.1 DNS only - local IP Auto Edit 🕨 А www 103.91.189.177 🔶 Proxied Auto Edit 🕨